# 문서24 - 감리원 배치현황 신고서(변경신고서) 작성요령

- 문서24 (<u>https://open.gdoc.go.kr</u>)접속
- 문서보내기 클릭

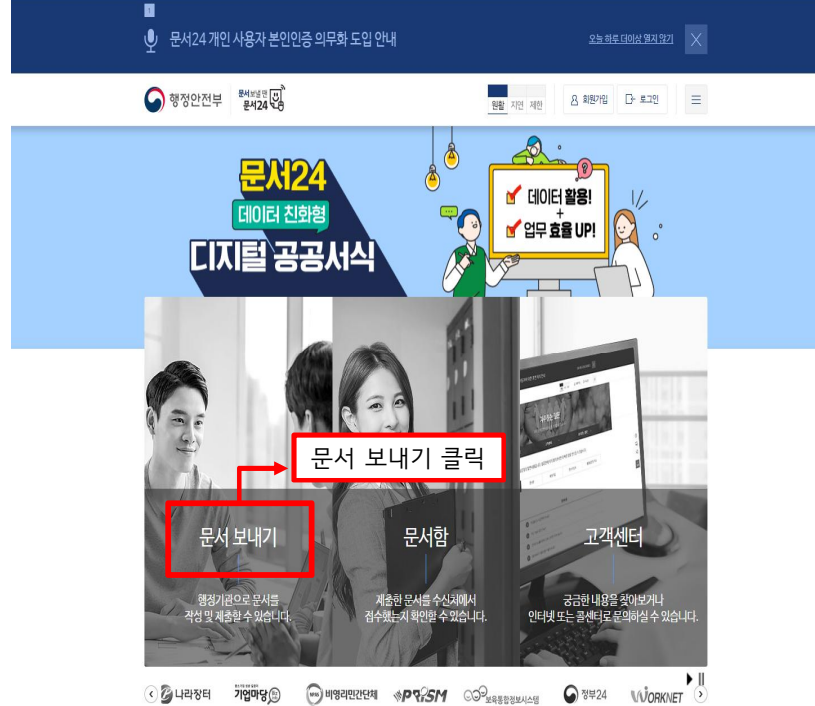

### • 로그인(비회원시 회원가입 후 서비스 이용)

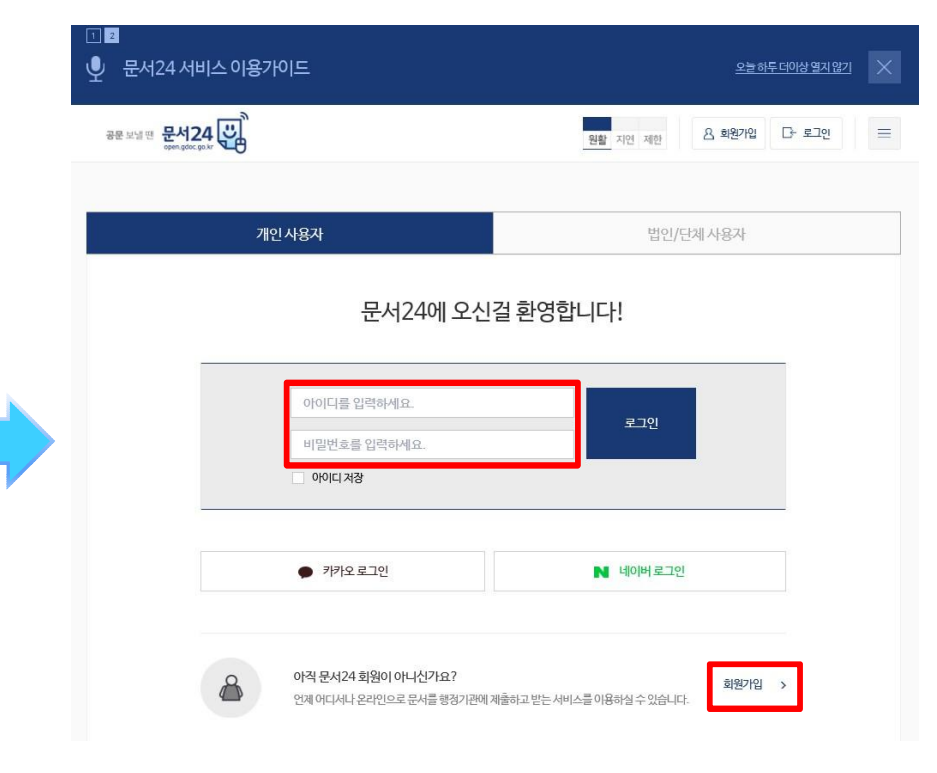

# 문서24 - 감리원 배치현황 신고서(변경신고서) 작성요령

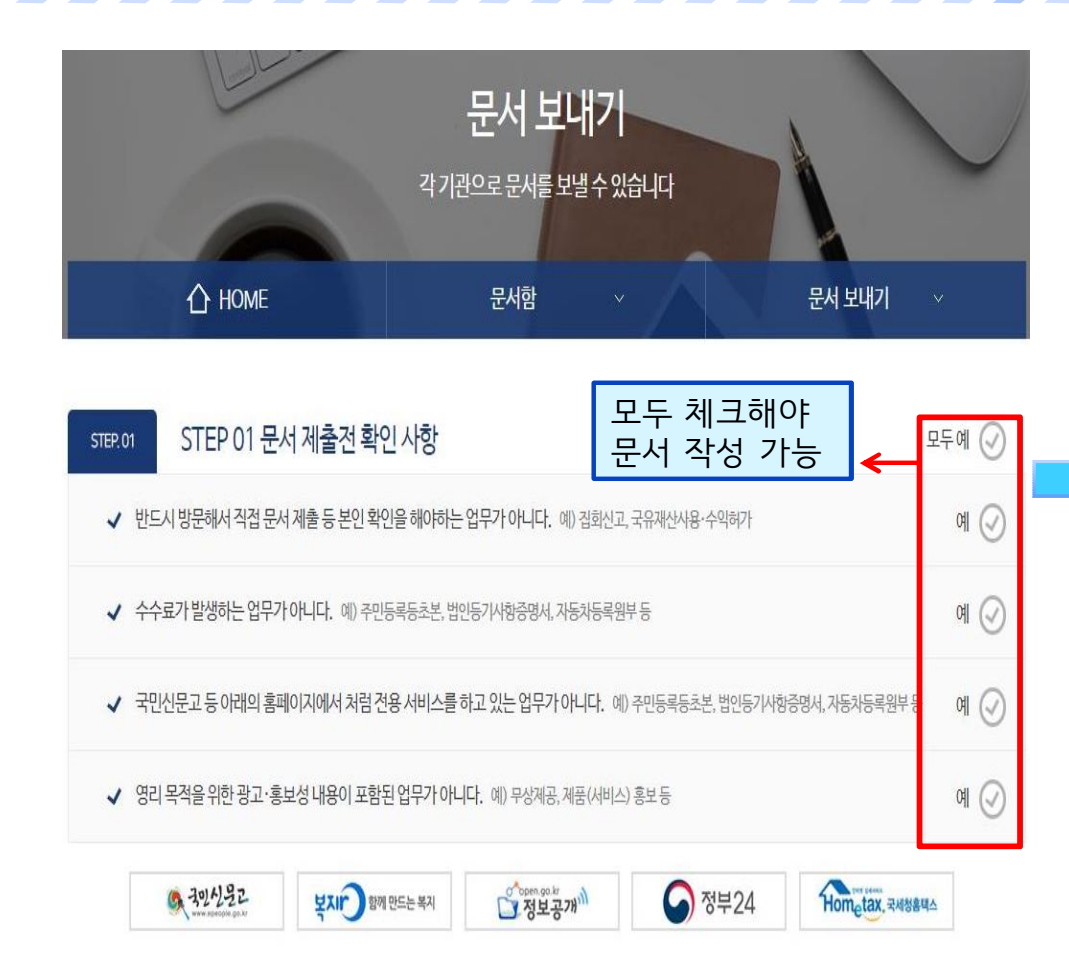

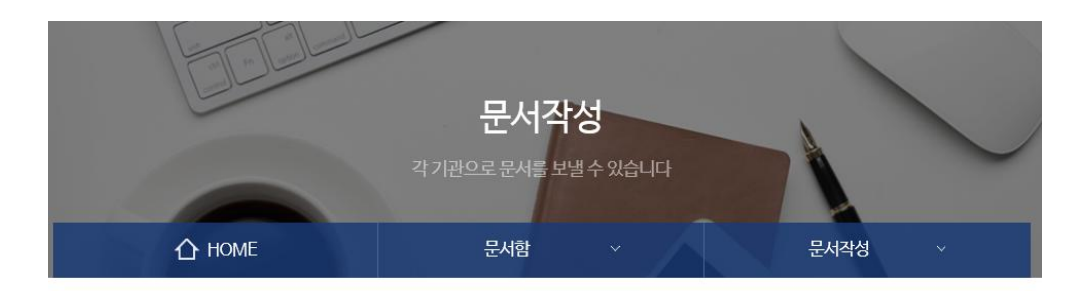

| STEP.01    | STEP 01 공문서 제출전 확인 사항 모두                                                                 | 예 🕗 |
|------------|------------------------------------------------------------------------------------------|-----|
| ✓ 반드       | <b>나방문해서 직접 공문서 제출 등 본인 확인을 해야하는 업무가 아니다.</b> 예) 집화신고, 국유재산사용·수익허가                       | 예 🕗 |
| <b>√</b> 삼 | 2가발생하는 업무가 아니다. 예) 주민등록등초본, 법안등기사항충명서, 자동차등록원부 등                                         | 예 🥑 |
| ✓ २१       | <mark>1문고 등 아래의 홈페이지에서 처럼 전용 서비스를 하고 있는 업무가</mark> 아니다. 예) 주민등록등초본, 법인등기사항중명서, 자동차등록원부 등 | 예 🥑 |
|            | 즉 국양신원같 보지I 방제 만드는 복지 전보고개 <sup>(1)</sup> 중 정부24 Hongtax 국제방음력스                          |     |

정보공개

|   | STEP.02 STEP 02 | 문서작성                  | 🗐 국가법령정보 - 서식 찾기 |
|---|-----------------|-----------------------|------------------|
|   | 법인/개인/기업명       | 문서24                  |                  |
|   | 받는기관*           | 받는기관을 선택하여주세요.        | 받는기관             |
|   | 문서제목*           | 작성할 문서의 제목을 입력하세요.    |                  |
| * | 문서24의 공문은 수신기관어 | 접수되어 공문으로서 효력이 발생합니다. |                  |

# 문서24 - 감리원 배치현황 신고서(변경신고서) 작성요령

| <b>)</b> НОМЕ                        | 문서함                                                                                                    | ~                                                                                                    | 문서작성                                                                                                    | /                                                                                                    |
|--------------------------------------|----------------------------------------------------------------------------------------------------|----------------------------------------------------------------------------------------------------|----------------------------------------------------------------------------------------------------|----------------------------------------------------------------------------------------------------|
| FEP 02 문서작성                          |                                                                                                    |                                                                                                    | ■ 국가법령정보                                                                                                    | 보 - 서식 찿기                                                                                                    |
| 명 문서24                               |                                                                                                    |                                                                                                    |                                                                                                    |                                                                                                    |
| 서울특별시장(?                             | 병보통신보안담당관)                                                                                                    |                                                                                                    |                                                                                                    | 는기관                                                                                                    |
| 4 감리원 배치현홍                           | ·신고서 제출(주식회사 0000)                                                                                                    |                                                                                                    |                                                                                                    |                                                                                                    |
| -신기관에 접수되어 공문으로/<br>)한 내용을 복사하여 붙여넣을 | † 효력이 발생합니다.<br>경우, 받는기관에서 정상적으로 보(                                                                                                    | 기지 않을 수 있으니                                                                                                    | l 권장하지 않습니다.                                                                                                    |                                                                                                    |
|                                      |                                                                                                    |                                                                                                    | 본문서식 <i>초기</i> 화                                                                                                    | 기관 서식                                                                                                    |
| 보기 입력 모양 도구<br>6 🖻 💼 ∓ Ξ 🗌 Ω         | 표 도움말                                                                                                    |                                                                                                    |                                                                                                    | \$                                                                                                    |
| 4 <b>▼</b> B I U Ŧ                   |                                                                                                    | ▼ abc 0pt ▼                                                                                                    | ] .                                                                                                    |                                                                                                    |
| 뒹 해당 내용                              | 입력                                                                                                    |                                                                                                    |                                                                                                    |                                                                                                    |
| 감리원 배치현                              | 황신고서 제출                                                                                                    |                                                                                                    |                                                                                                    |                                                                                                    |
| 1. 용역명                               | z .                                                                                                    |                                                                                                    |                                                                                                    |                                                                                                    |
| 2. 공사현상 <del>-</del><br>3. 발주자       | <u>ት</u> 소                                                                                                    |                                                                                                    |                                                                                                    |                                                                                                    |
| 4. 공사기간<br>5 가리기가(:                  | 까리배치인스)                                                                                                    |                                                                                                    |                                                                                                    |                                                                                                    |
| 6. 담당자 연혁                            | ㅋㅋㅋ(이골ㅜ)<br>밝처/이메일                                                                                                    |                                                                                                    |                                                                                                    |                                                                                                    |
|                                      | HOME<br>EP 02 문서각성<br>경 문서24<br>서울특별시장(2<br>④ 감리원배치현朝<br>신기관에 접수되어 공문으로서<br>한내용을 복사하여 붙여넣을 경<br>보기 입력 모양 도구<br>● ● I 및 포 ↔<br>⑤ 해당 내용<br>김리원 배치현<br>1. 용역명<br>2. 공사현장 결<br>3. 발주자<br>4. 공사기간<br>5. 감리기간(2<br>6. 담당자 여력 | HOME 문서함   EP 02 문서작성   경   문서24   서울특별시장(정보통신보안담당관)   ④   감리원배치현황신고서 제출(주식회사 0000)   신기관에 접수되어 공문으로서 효력이 발생합니다.   친내용을 복사하여 붙여넣을 경우, 받는기관에서 정상적으로 보여   보기 입력 모양 도구 표 도움말   ● 파당 내용 입력   • B I 및 표 ※· 석/· 로 표 표 표 표 표 표 표 표 표 표 표 표 표 표 표 표 표 표 | HOME 문서함   EP 02 문서작성   정   문서24   서울특별시장(정보통신보안담당관)   ④   감리원배치현황신고서 제출(주식회사 0000)   신기관에 접수되어 공문으로서 효력이 발생합니다.   찬내용을 복사하여 붙여넣을 경우, 받는기관에서 정상적으로 보이지 않을 수 있으니   보기 입력   모양 도구 표 도움말   ● 페당·비용 입력   *** ●   ● 해당·비용·입력   같리원 배치현황 신고서 제출   1. 용역명   2. 공사현장 주소   3. 발주자   4. 공사기간   5. 감리기간(감리배치일수)   6. 담당자 역락처/이메일 | HOME   문서참   문서작성     EP 02 문서작성   ()   ()   ()   ()   ()   ()   ()   ()   ()   ()   ()   ()   ()   ()   ()   ()   ()   ()   ()   ()   ()   ()   ()   ()   ()   ()   ()   ()   ()   ()   ()   ()   ()   ()   ()   ()   ()   ()   ()   ()   ()   ()   ()   ()   ()   ()   ()   ()   ()   ()   ()   ()   ()   ()   ()   ()   ()   ()   ()   ()   ()   ()   ()   ()   ()   ()   ()   ()   ()   ()   ()   ()   ()   ()   ()   ()   ()   ()   ()   ()   ()   ()   ()   ()   ()   ()   ()   ()   ()   ()   ()   ()   ()   ()   ()   ()   ()   ()   ()   ()   ()   ()   ()   ()   ()   ()   ( |

### ※ 감리배치현황 확인서는 문서접수 후 7일 이내에 문서24로 회신됩니다.

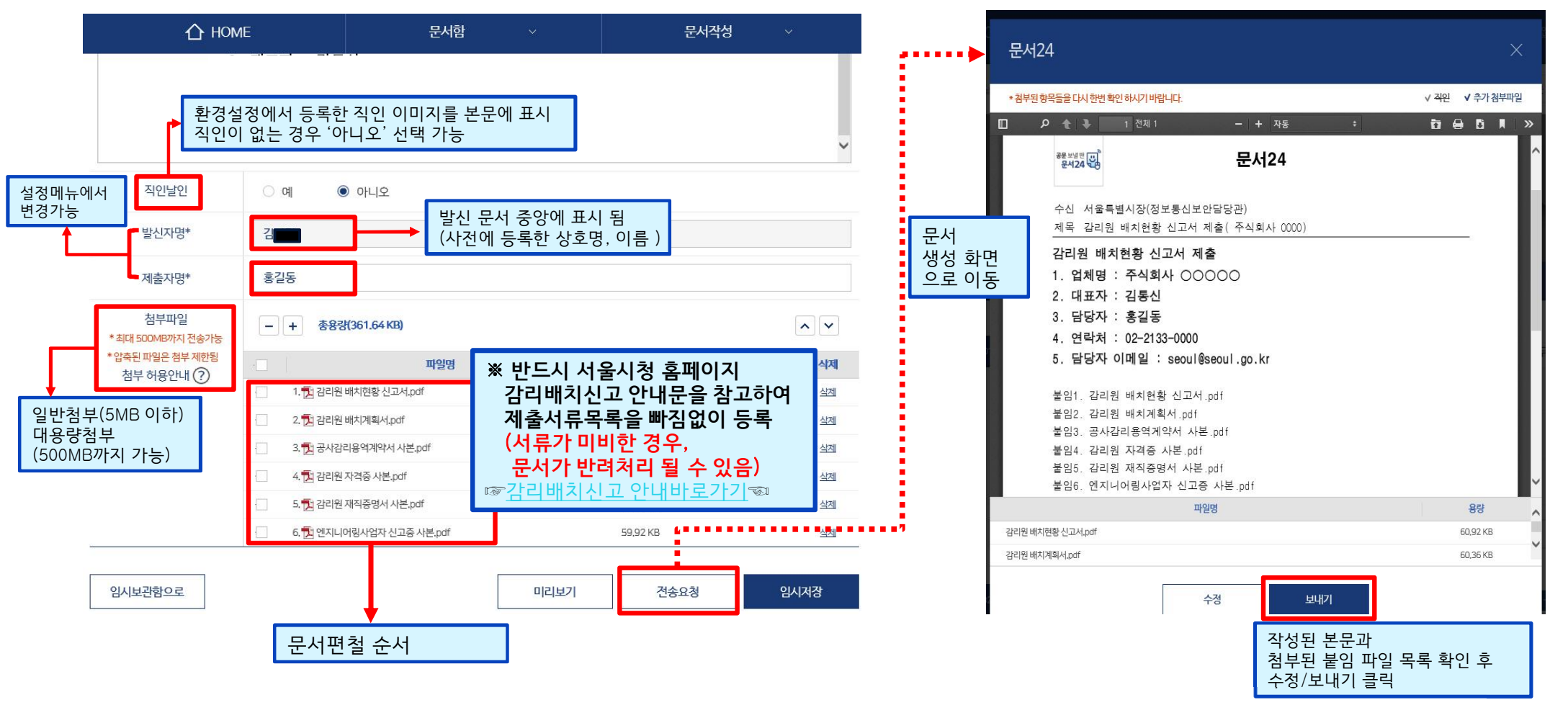

## 문서24 - 감리원 배치현황 신고서(변경신고서) 작성요령

# 감리원 배치현황 신고 제출서류

- 감리원 배치현황 신고서 • 감리원 배치 계획서
- 발주자의 확인을 받은 것을 말함
- 공사감리용역 계약서 사본
- 공사기간이 명시된 계약서
- 명시되어 있지 않은 경우 공사 기간 명시된 도급계약서, 예정공정표, 착공계 등 추가 제출
- 감리원 등급을 증명하는 서류 사본
- 감리워 자격증 등
- 용역업자임을 증명하는 등록(신고)증 - 엔지니어링사업자 신고증 등
- ※해당 시 추가 제출 서류
  - 감리원의 재직증명서 : 시행령 제8조 제2항에 따라 <u>발주자의 소속직원이 공사감리를 하는 경우</u>
- 공사 현장 간 거리도면 : 시행령 제8조의3 제3항 제1호 나목에 따라 1명의 감리원이 직선거리가 20킬로미터 이내인 지역에서 둘 이상의 공사를 감리하는 경우
- ◆ 서울시청 홈페이지(감리배치신고안내) <u>https://news.seoul.go.kr/gov/archives/511614</u>